## Registering a new user for Chrysler

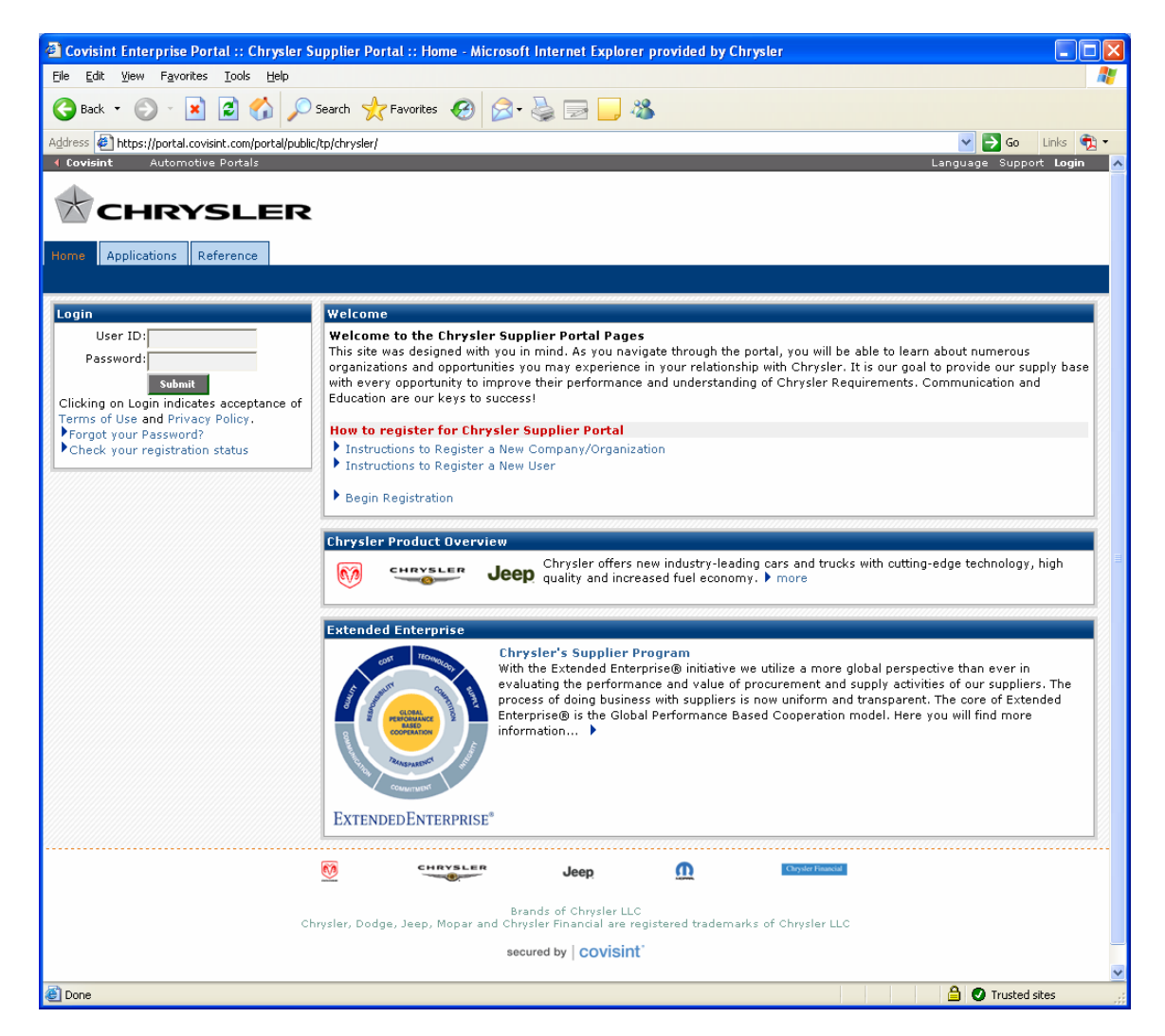

Click on the "Begin Registration"

| 省 Covisint Connection and Administration - Microsoft Internet Explorer provided by Chrysler 📃                                                                                                    |               |
|----------------------------------------------------------------------------------------------------|---------------|
| Elle Edit View Favorites Tools Help                                                                                                    | <i>.</i>      |
| 🔇 Back 🝷 🕥 🗧 🐔 🔎 Search 🤺 Favorites 🚱 🔗 - 🌺 🖬 🝷 🔜 🖓                                                                                                    |               |
| Address 🛃 https://us.register.covisint.com/CommonReg?cmd=REGISTER 🛛 🕑 Go 🛛 Links 🤇                                                                                                    | <b>2</b> •    |
| Covisint Connection and Administration                                                                                                    | lp 🛆          |
| welcome: covisint registration                                                                                                    | -             |
|                                                                                                    | ٦             |
| Thank you for choosing to register with Covisint. To begin the multi-step process, please select from the options below. If you are unsure what option to select, help for this screen is available                                                                               |               |
| user options                                                                                                    |               |
| • New User<br>Select this method if you are an employee of an existing Covisint Member Company seeking access to one of the applications your Organization currently<br>subscribes to OR if you are not sure if your organization is registered.                                  |               |
| Please note: after selecting this option, you will be prompted to locate your Organization within our system.                                                                                                    | _             |
| organization ontions                                                                                                    |               |
| New Top-Level Drganization     Activity to the Cauling Exchange on a new Cauling Organization                                                                                                    | '             |
| select dirs mediod in you wish to join the Covisint Excitance as a new Covisint organization                                                                                                    |               |
| Please note: you must be the individual wishing to be the Security Administrator* of your Top-Level Organization to select this method.  New Division                                                                                                    | -             |
| select this method if you would like to become the Security Administrator* of a new division within an existing Covisint Organization                                                                                                    |               |
| Please note: after selecting this option, you will be prompted to locate your Organization within our system.                                                                                                    | -             |
| * the responsibilities of the Security Administrator will be explained in detail after you select a registration method. However, you may choose to cancel your registration in order to allow a different member of your Organization to register as the Security Administrator. |               |
| begin registration                                                                                                    |               |
|                                                                                                    |               |
| 2007 © Compuware Corporation. All Rights Reserve<br>v5.                                                                                                    | <br>≥d.<br>06 |
|                                                                                                    |               |
|                                                                                                    |               |
|                                                                                                    |               |
|                                                                                                    |               |
|                                                                                                    |               |
|                                                                                                    |               |
|                                                                                                    |               |
|                                                                                                    |               |
| Done                                                                                                    | ×             |

If your company has already registered on Covisint select "New User".

## New User

Select "New User" and click "begin registration"

| Covisint Connection and Administration - Microsoft Internet Explorer provided by Chrys                                                                                                    | iler 📃 🗖 🔀                                                                                            |
|----------------------------------------------------------------------------------------------------|----------------------------------------------------------------------------------------------------|
| <u>Eile Edit Vi</u> ew F <u>a</u> vorites Iools <u>H</u> elp                                                                                                    | AT                                                                                                    |
| 🕞 Back 🝷 🕞 🔺 📓 🏠 🔎 Search 🤺 Favorites 🤣 🔗 - 🌺 👿 -                                                                                                    | <b>_</b> &                                                                                            |
| Address 🕖 https://us.register.covisint.com/CommonReg                                                                                                    | 💌 🄁 Go 🛛 Links 👰 🗸                                                                                    |
| Covisint Connection and Administration                                                                                                    | + Portal - > Help                                                                                     |
| find organization                                                                                                    | Steps: - 2 - 3 - 4 - 5 -                                                                              |
| As a new user, you may perform a keyword search for any 'active' organization by full name<br>find your organization after performing a search, you may decide to create a new organizatio | , by 'begins with,' or by 'contains' criteria. If you are unable to on.                               |
| find organization by keyword search                                                                                                    |                                                                                                    |
| enter organization name: contains 💌                                                                                                    | search tips                                                                                           |
| results per page: 50 🗸                                                                                                    |                                                                                                    |
| search                                                                                                    |                                                                                                    |
| OR                                                                                                    |                                                                                                    |
| - 0R -                                                                                                    |                                                                                                    |
| If your company does business with any of the companies displayed in the drop-down list be<br>supplier code identifier. Select a company from the drop-down, then enter the supplier code  | ow, you may be able to find your Covisint organization using their they use to identify your company. |
| Note: The supplier code you enter may be either a parent code or a site code. The search wi                                                                                                | I resolve your entry to the parent code, then return any                                              |
| associated organizations in Covisint.                                                                                                    |                                                                                                    |
| Tind organization by supplier code<br>select a supplier portal: Chrycler, Einencial Service (Chrycler Portal: Service                                                                      | a for Chaveler Financial Services North America)                                                      |
| enter supplier code:                                                                                                    |                                                                                                    |
|                                                                                                    |                                                                                                    |
| results per page: 50 V                                                                                                    |                                                                                                    |
| search                                                                                                    |                                                                                                    |
|                                                                                                    |                                                                                                    |
|                                                                                                    | 2007 © Compuware Corporation. All Rights Reserved.<br>v5.06                                           |
|                                                                                                    |                                                                                                    |
|                                                                                                    |                                                                                                    |
|                                                                                                    |                                                                                                    |
|                                                                                                    |                                                                                                    |
|                                                                                                    |                                                                                                    |
|                                                                                                    |                                                                                                    |
|                                                                                                    |                                                                                                    |
|                                                                                                    |                                                                                                    |
|                                                                                                    |                                                                                                    |
| Done                                                                                                    | 🔒 💽 Trusted sites                                                                                     |

Find your company by either searching by name or supplier code. If you get the message "There are no organizations found for the search criteria entered.", your company has not been registered and you will need to follow the process for registering a new company.

|        | -                  |                                                                                                    |                                                          |
|--------|--------------------|----------------------------------------------------------------------------------------------------|----------------------------------------------------------|
| s 🙋 l  | https:/,<br>tratur | /us.register.covisint.com/CommonReg                                                                                | So Links 🭕                                               |
|        |                    |                                                                                                    |                                                          |
| esults | 5                  |                                                                                                    | Found: 21 results                                        |
| elect  | Org                | Organization Name                                                                                                  | Organization Address                                     |
| 0      |                    | Bald Automobilgesellschaft mbH. Autorisierter Mercedes-Benz<br>Vertreter und Servicepartner der DaimlerChrysler AG | Leimbachstr. 117, Siegen / West, NRW 57074               |
| 0      |                    | Beijing Benz-DaimlerChrysler Automotive Company, Ltd.                                                              | No. 36 Guang Qu Road, Chao Yang District, Beijing 100022 |
| 0      | -                  | Brighton Chrysler Dodge Jeep                                                                                       | 9827 E Grand River, Brighton, MI 48116                   |
| 0      | •                  | Cape Cod Chrysler Dodge                                                                                            | 600 Yarmouth Road, Hyannis, MA 02601                     |
| 0      | -                  | Central Florida Chrysler Jeep Dodge                                                                                | 8675 Commodity Circle, Orlando, FL 32819                 |
| 0      | æ                  | Chrysler - Financial Service                                                                                       | 27777 Inkster Road, Farmington Hills, Michigan 48334     |
| 0      | 2                  | Chrysler Administration                                                                                            | 800 Chrysler Drive, Auburn Hills, Michigan 48326         |
| 0      | -                  | Chrysler PRAS                                                                                                    | 2021 Executive Hills Blvd., Auburn Hills, Michigan 48326 |
| 0      | -                  | Dade Jeep Chrysler                                                                                                 | 15895 South Dixie Highway, Miami, FL 33157               |
| 0      | -                  | Dallas Dodge Chrysler Jeep                                                                                         | 1246 Old Griffin Road, Dallas, GA 30132                  |
| 0      | -                  | Hayes Chrysler                                                                                                    | 719 Pike Street, Lawrenceville, GA 30045                 |
| 0      | -                  | Hayes Chrysler Dodge Jeep of Gainesville, Inc.                                                                     | 3115 Frontage Rd., Gainesville, GA 30504                 |
| 0      |                    | Lou Grubb Chrysler Jeep Dodge                                                                                      | 16406 N. 26th Ave, Phoenix, AZ 85023                     |
| 0      |                    | Michael Steads Hilltop Chrysler Jeep Dodge                                                                         | 3291 Auto Plaza, Richmond, CA 94806                      |
| 0      |                    | Midway Jeep Chrysler                                                                                               | 777 Camino Del Rio South, San Diego, CA 92108            |
| 0      | -                  | Pioneer Chevrolet-Cadillac-Chrysler-Jeep                                                                           | Route 1 Newport Pike, Marietta, OH 45750                 |
| 0      |                    | Preston Dodge Chrysler Jeep                                                                                        | 2761Constitution Blvd, Beaver Falls, PA 15010            |
| 0      | -                  | Superstition Springs Chrysler Jeep                                                                                 | 6130 E. Autopark Drive, Mesa, AZ 85206                   |
| 0      | -                  | Tate Chrysler Frederick, Inc.                                                                                      | 5639 Buckeystown Pike, Frederick, MD 21701               |
| 0      | -                  | Wayland Chrysler, Inc.                                                                                             | 3611 North Main Street, Wayland, Michigan 49348          |
| 0      |                    | WINDSOR CHRYSLER                                                                                                   | 10380 TECUMSEH RD E, WINDSOR, ON N8R1A7                  |
| iewing | <b>,1</b> -2       | 1 of 21                                                                                                    | Show 50 💌 per page                                       |
|        |                    | continue registration                                                                                              | perform new search                                       |

Select the company you work for and click on "continue registration"

| ovisint Connection and Admin         | nistration - Microsoft Internet Explorer provided by Chrysler                                                           |               |
|--------------------------------------|----------------------------------------------------------------------------------------------------|---------------|
|                                      |                                                                                                    |               |
|                                      |                                                                                                    | ~             |
| ess 🙋 https://us.register.covisint.c | com/CommonReg                                                                                                    | Links 🧖 🕶     |
| Please input your user informat      | ion into the fields below.                                                                                              |               |
| user information                     |                                                                                                    |               |
| *                                    | = required fields                                                                                                    |               |
| Organization Name:                   | Chrysler Administration                                                                                                 | — I           |
|                                      | (Mr., Mrs., Ms., Miss)                                                                                                  |               |
| *First Name:                         |                                                                                                    |               |
| Middle Name:                         |                                                                                                    |               |
| *Last Name:                          |                                                                                                    |               |
| Job Title:                           |                                                                                                    |               |
| ****                                 |                                                                                                    |               |
| "Address 1:                          | 800 Chrysler Drive                                                                                                    |               |
| Address 2:                           |                                                                                                    |               |
| Address 3:                           |                                                                                                    |               |
| *City/Region:                        | Auburn Hills                                                                                                    |               |
| *State/Province:                     | Michigan                                                                                                    |               |
| *Postal Code:                        | 40000                                                                                                    |               |
| *0                                   | 46320                                                                                                    |               |
| *Country:                            |                                                                                                    |               |
| *Phone Number:                       |                                                                                                    |               |
| mobile phone number:                 |                                                                                                    |               |
| Fax Number:                          |                                                                                                    |               |
| *Email Address:                      |                                                                                                    |               |
| Wireless Email Address:              |                                                                                                    |               |
| *Time Zone:                          | (GMT-05:00) Eastern Time (US & Canada)                                                                                  |               |
| *Language Preference:                |                                                                                                    |               |
|                                      | Note: This language selection does not guarantee the availability of the language in Covisint services or applications. |               |
|                                      | continue registration unde changes                                                                                      |               |
|                                      | undo changes                                                                                                    |               |
|                                      |                                                                                                    |               |
|                                      | 2007 © Compuware Corporation. All Rigt                                                                                  | its Reserved. |
| IDE                                  | 🔒 🖸 Trusted                                                                                                    | sites         |

Fill out the registration information and click "continue registration"

| 🗈 Covisint Connection and Administration - Microsoft Internet Explorer provided by Chrysler |                                                                                                    |  |  |  |  |  |
|---------------------------------------------------------------------------------------------|----------------------------------------------------------------------------------------------------|--|--|--|--|--|
| Eile Edit View Favorites Iools Help                                                         |                                                                                                    |  |  |  |  |  |
| 😮 Back 🔹 🕥 🕤 📓 🟠 🔎 Search 🤺 Favorites 🚱 🔗 - 👹 🔟 - 🛄 🦓                                       |                                                                                                    |  |  |  |  |  |
| Address 🙋 https://us.register.covisint.c                                                    | com/CommonReg Do Links 😨 🚬 Go Links                                                                                                    |  |  |  |  |  |
| Covisint Connection and Admini                                                              | stration > Portal > Help                                                                                                    |  |  |  |  |  |
| enter user information                                                                      | Steps:                                                                                                    |  |  |  |  |  |
| Please input your user informat                                                             | ion into the fields below.                                                                                                    |  |  |  |  |  |
| user login information                                                                      |                                                                                                    |  |  |  |  |  |
| *                                                                                           | = required fields                                                                                                    |  |  |  |  |  |
| user ib.                                                                                    | Note:: Userid must be at least 4 characters, and no more than 20 characters. If your company uses a standard convention for issuing userids for internal applications, you may wish to adhere to the same convention and select the same id for simplicity.                                                                                                    |  |  |  |  |  |
| *Password:                                                                                  | Show password rules                                                                                                    |  |  |  |  |  |
| *Re-enter Password:                                                                         |                                                                                                    |  |  |  |  |  |
| *Challenge Question:                                                                        |                                                                                                    |  |  |  |  |  |
|                                                                                             |                                                                                                    |  |  |  |  |  |
|                                                                                             |                                                                                                    |  |  |  |  |  |
|                                                                                             | Note: in case you should forget your password, you will be asked to answer a challenge question based on what you input in the text box above. Example 1: What is my mother's maiden name? Example 2: What is the name of the high school I attended? There is a 255-character limit on your question and answer.                                                                                                    |  |  |  |  |  |
| *Challenge Answer:                                                                          |                                                                                                    |  |  |  |  |  |
|                                                                                             |                                                                                                    |  |  |  |  |  |
|                                                                                             |                                                                                                    |  |  |  |  |  |
|                                                                                             | Note: to retrieve a new password, your answer MUST exactly match what you input into the text box above. The answer will be punctuation sensitive. Both the question and the answer will be accessible to your Security Administrator.                                                                                                    |  |  |  |  |  |
|                                                                                             | continue registration undo changes                                                                                                    |  |  |  |  |  |
|                                                                                             |                                                                                                    |  |  |  |  |  |
| 2007 © Compuware Corporation. All Rights Reserved.                                          |                                                                                                    |  |  |  |  |  |
|                                                                                             | 90.69                                                                                                    |  |  |  |  |  |
|                                                                                             |                                                                                                    |  |  |  |  |  |
|                                                                                             |                                                                                                    |  |  |  |  |  |
|                                                                                             |                                                                                                    |  |  |  |  |  |
|                                                                                             |                                                                                                    |  |  |  |  |  |
|                                                                                             |                                                                                                    |  |  |  |  |  |
| Done                                                                                        | A Constant Stress and Stress and |  |  |  |  |  |

Enter a user ID, password, and challenge question. Click on "continue registration"

| Covis            | int Con                                                                | nection and Administration - Microsoft Internet Explorer provided by Chrysler                                                                                                    |           |  |  |  |  |
|------------------|------------------------------------------------------------------------|----------------------------------------------------------------------------------------------------|-----------|--|--|--|--|
| <u>File E</u> di | it ⊻iew                                                                | Favorites Tools Help                                                                                                    |           |  |  |  |  |
| G Bac            | 🕒 Back 🔹 💿 - 😠 😰 🏠 🔎 Search 🧙 Favorites 🚱 🔗 - 🌺 🔞 - 🛄 🖄                |                                                                                                    |           |  |  |  |  |
| A <u>d</u> dress | 🔄 https:                                                               | ://us.register.covisint.com/CommonReg 🕑 🔁 Go                                                                                                    | Links 📆 🔹 |  |  |  |  |
| orga<br>Adm      | nization<br>inistrato                                                  | , but are not automatically granted to the Organization's Security Administrator. To access and use these services, the newly approved<br>r can grant the approved services to anyone in the organization, including himself/herself. |           |  |  |  |  |
| ser              | vices li                                                               | st                                                                                                    |           |  |  |  |  |
|                  |                                                                        | I = per user fees apply Q <sub>n</sub> = additional information n                                                                                                    | eeded     |  |  |  |  |
| Con              | vice pa<br>itent Ma                                                    | ickage name more in anagement Applications                                                                                                    | nfo       |  |  |  |  |
|                  |                                                                        | Content Management more in                                                                                                    | nfo       |  |  |  |  |
| Cov              | isint Su                                                               | upplied Services                                                                                                    |           |  |  |  |  |
|                  |                                                                        | CATS more in                                                                                                    | nfo       |  |  |  |  |
|                  | \$                                                                     | Covisint Gateway Plug-ins & Updates more in                                                                                                    | nfo       |  |  |  |  |
|                  |                                                                        | Covisint Logistics (Invitation Only) more in                                                                                                    | nfo       |  |  |  |  |
|                  |                                                                        | Covisint Logistics - GM do Brazil (invitation required) more in                                                                                                    | nfo       |  |  |  |  |
|                  | \$                                                                     | Supplier Connection more in                                                                                                    | nfo       |  |  |  |  |
|                  |                                                                        | Supplier Connection - Amtex (invitation required) more in                                                                                                    | nfo       |  |  |  |  |
|                  |                                                                        | Supplier Connection - Faurecia (Invitation Required - Include Supplier Code in Request) more in                                                                                                    | nfo       |  |  |  |  |
|                  | Supplier Connection - GM Baltimore (invitation required)     more info |                                                                                                    |           |  |  |  |  |
|                  |                                                                        | Supplier Connection - GM do Brazil (invitation required) more in                                                                                                    | nfo       |  |  |  |  |
|                  |                                                                        | Supplier Connection - Lear Europe (invite only) more in                                                                                                    | nfo       |  |  |  |  |
|                  |                                                                        | Supplier Connection - Lear North America (invite only) more in                                                                                                    | nfo       |  |  |  |  |
|                  |                                                                        | Supplier Connection - Metaldyne (invitation required) more in                                                                                                    | nfo       |  |  |  |  |
|                  |                                                                        | Supplier Connection - Mitsubishi Electric Automotive America (MEAA) more in                                                                                                    | nfo       |  |  |  |  |
| Par              | tner Po                                                                | intals                                                                                                    |           |  |  |  |  |
|                  | <i>I</i>                                                               | Chrysler Portal: Service for Chrysler more in                                                                                                    | nfo       |  |  |  |  |
|                  | I                                                                      | Chrysler Portal: Service for Chrysler Financial Services more in                                                                                                    | nfo       |  |  |  |  |
|                  | <i>I</i>                                                               | Daimler Portal: Access to Freightliner more in                                                                                                    | nfo       |  |  |  |  |
|                  | I                                                                      | Daimler Portal: Access to Mercedes-Benz Cars and Daimler Trucks more in                                                                                                    | nfo       |  |  |  |  |
|                  | <i>I</i>                                                               | Daimler Portal: Access to Procurement South East Asia more in                                                                                                    | nfo       |  |  |  |  |
|                  | Ø                                                                      | Delphi Supplier Portal more in                                                                                                    | nfo       |  |  |  |  |
|                  | Ø                                                                      | Ford Supplier Portal more in                                                                                                    | nfo       |  |  |  |  |
|                  | <i>I</i>                                                               | Johnson Controls Supplier Portal more in                                                                                                    | nfo       |  |  |  |  |
|                  | <i>I</i>                                                               | Metaldyne Supplier Portal more in                                                                                                    | nfo 🗸     |  |  |  |  |
| ど Done           |                                                                        | 🔒 🔮 Trusted si                                                                                                    | tes 🛒     |  |  |  |  |

Select Chrysler Portal: Service for Chrysler and click "continue registration"

| ପ୍ର        | ovis                                                  | int Connection and Administrati                                | on - Microsoft Internet Explorer pr   | ovided by Chrysler                        |          |                     | E                   |     |
|------------|-------------------------------------------------------|----------------------------------------------------------------|---------------------------------------|-------------------------------------------|----------|---------------------|---------------------|-----|
| Eile       | Ēd                                                    | lit <u>V</u> iew F <u>a</u> vorites <u>T</u> ools <u>H</u> elp |                                       |                                           |          |                     |                     | - 🥂 |
| G          | 🕞 Back 🔹 🕥 - 🙀 💋 🖉 Search 👷 Favorites 🚱 🔗 - 🚵 📷 - 🔜 🖓 |                                                                |                                       |                                           |          |                     |                     |     |
| Addr       | ress                                                  | https://us.register.covisint.com/Comr                          | nonReg                                |                                           |          |                     | Go Links            | • 1 |
| T          | chec                                                  | kmark next to the apps you wish to                             | o request. The remaining application: | s may only be requested after you hav     | e be     | en granted access t | to Chrysler Portal: |     |
|            | Serv                                                  | vice for Unrysier.                                             |                                       |                                           |          |                     |                     |     |
|            | Jer                                                   | description Chrysler Porta                                     | I: Service for Chrysler               |                                           |          |                     |                     |     |
|            | ow                                                    | ner organization Chrysler Admi                                 | nistration                            |                                           |          |                     |                     |     |
|            |                                                       |                                                                |                                       |                                           |          |                     |                     |     |
|            | Ado                                                   | ditional Subpackage Requests (                                 | with Chrysler Portal: Service for     | Chrysler                                  |          |                     |                     |     |
|            |                                                       | Filts                                                          | Business Unit                         | Eunctional Area                           | ~        | 60                  |                     |     |
|            |                                                       | s = per use                                                    | r fees apply 🔽 = subscribed to by :   | your parent company 🖉 = additional i      | inforr   | mation needed       |                     |     |
|            |                                                       |                                                                |                                       | your parone company <b>v</b> – additionan |          |                     |                     |     |
|            |                                                       | service packages                                               | Business Unit                         | Functional Area                           | note     | 5                   | more inf            | 0 – |
|            |                                                       | ACH Credit Payment                                             | Chrysler                              | Supply & Logistics                        | ~        | Ø                   | more inf            | 0   |
|            |                                                       | Advanced Digital Asset<br>Management (ADAM)                    | Chrysler                              | Sales&Marketing                           | ✓        | <i>I</i>            | more inf            | 0   |
|            |                                                       | AMPS/ESCROLL                                                   | Chrysler                              | Manufacturing                             | ✓        | Ø                   | more inf            | 0   |
|            |                                                       | AQP Supplier Reports                                           | Chrysler                              | Quality                                   | ✓        | Ø                   | more inf            | 0   |
|            |                                                       | Asset Cost Breakdown                                           | Chrysler                              | Finance                                   | •        | Ø                   | more inf            | 0   |
|            |                                                       | AutOrigination                                                 | Chrysler                              | Sales&Marketing                           | •        | l                   | more inf            | 0   |
|            |                                                       | B2C Developer's Portal                                         | Chrysler                              | Sales&Marketing                           | ✓        | Ø                   | more inf            | 0   |
|            |                                                       | Broker Directives and Desk<br>Procedures                       | Chrysler                              | Purchasing                                | ~        | l                   | more inf            | 0   |
|            |                                                       | CAN Mailbox                                                    | Chrysler                              | Engineering                               | ~        | Ø                   | more inf            | o   |
|            |                                                       | Capacity Management                                            | Chrysler                              | Supply & Logistics                        | <b>~</b> | <i>I</i>            | more inf            | 0   |
|            |                                                       | CENTS 3270                                                     | Chrysler                              | Supply & Logistics                        | ✓        | Ø                   | more inf            | 0   |
|            |                                                       | Change Notice                                                  | Chrysler                              | Engineering                               | •        | Ø                   | more inf            | 0   |
|            |                                                       | CMIS Steel Order / Receipt<br>3270                             | Chrysler                              | Manufacturing                             | •        | l                   | more inf            | 0   |
|            |                                                       | Common Quality Reporting                                       | Chrysler                              | Quality                                   | ✓        | Ø                   | more inf            | 0   |
|            |                                                       | Common Ship & Delivery System<br>(CSDS/SDS)                    | Chrysler                              | Manufacturing                             | ✓        | l                   | more inf            | 0   |
|            |                                                       | Consignment Inventory Tracking<br>System (CITS)                | Chrysler                              | MOPAR                                     | ✓        | l                   | more inf            | 0   |
|            |                                                       | Container Portal (CRATES/ACAP)                                 | Chrysler                              | Supply & Logistics                        | <b>v</b> | <i>I</i>            | more inf            | 0   |
|            |                                                       | Container Repair Tracking                                      | Chrysler                              | Manufacturing                             | ~        | <i>I</i>            | more inf            | 0   |
|            |                                                       | Continental File Cabinet                                       | Chrysler                              | Engineering                               | •        | <i>I</i>            | more inf            | 0   |
|            |                                                       | Corporate Accounts Payable                                     | Chrysler                              | Finance                                   | •        | <i>I</i>            | more inf            | 0   |
| <b>e</b> D | one                                                   |                                                                |                                       |                                           |          |                     | 👌 🥑 Trusted sites   |     |

Select the applications that you want access to and click "continue registration"

| 2 Covisint Connection and Administration - Microsoft Internet Explorer provided by Chrysler                                                                                                    |                                     |              |
|----------------------------------------------------------------------------------------------------|-------------------------------------|--------------|
| Eile Edit View Favorites Iools Help                                                                                                    |                                     | <b></b>      |
| 😋 Back 🔻 🐑 🖌 📓 🏠 🔎 Search 🤺 Favorites 🚱 🙆 + 👹 🔤 🗉 🛄 🦓                                                                                                    |                                     |              |
| Address 🖗 https://us.register.covisint.com/CommonReg                                                                                                    | 🔁 Go 🛛 Li                           | inks 📆 -     |
| Covisint Connection and Administration                                                                                                    | ▶ Portal                            | I ▶ Help     |
| Enter location code for Chrysler Portal: Service for Chrysler Steps:                                                                                                    | <u>)-0-(</u>                        | <b>9-6</b> - |
| A location code is needed to forward your request to the appropriate administrator. Please enter the appropriate location code and select the 'co<br>registration' button. If you do not know the location code, please contact your Organization Administrator or the organization that issues the loca<br>assistance. If you are an administrator, <b>additional help is available</b> . If you do not know your location code for this service package, click 'de<br>continue' to deselect this service package and continue registration without this service package. | ontinue<br>ation code<br>select and | for          |
| Please Note: You may enter a location code OR a parent code in this space. In either case, our system will look up the parent code and associat request.                                                                                                    | e it with y                         | our          |
| enter location code                                                                                                    |                                     |              |
| *enter location code:                                                                                                    |                                     |              |
| continue registration back deselect and continue                                                                                                    |                                     |              |
|                                                                                                    |                                     |              |
| 2007 @ Compuware Corporation.                                                                                                    | All Rights F                        | Reserved.    |
|                                                                                                    |                                     | v5.06        |
|                                                                                                    |                                     |              |
|                                                                                                    |                                     |              |
|                                                                                                    |                                     |              |
|                                                                                                    |                                     |              |
|                                                                                                    |                                     |              |
|                                                                                                    |                                     |              |
|                                                                                                    |                                     |              |
|                                                                                                    |                                     |              |
|                                                                                                    |                                     |              |
|                                                                                                    |                                     |              |
|                                                                                                    |                                     |              |
|                                                                                                    |                                     |              |
|                                                                                                    |                                     |              |
|                                                                                                    |                                     |              |
|                                                                                                    |                                     |              |
|                                                                                                    | Trusted site                        | s            |

Enter your location code (supplier code) and click "continue registration."

| 😫 Covisint Connection and Administration - Microsoft Internet Explorer provided by Chrysler 📃 📃 🔀                                                                                                    |
|----------------------------------------------------------------------------------------------------|
| Elle Edit View Favorites Icols Help                                                                                                    |
| 🚱 Back 🝷 🛞 🐇 🛃 🏠 🔎 Search 🌟 Favorites 🤣 😥 = 🌺 🔟 = 🛄 🖓                                                                                                    |
| Address 🖗 https://us.register.covisint.com/CommonReg 🖸 Go 🛛 Links 👰 🔹                                                                                                    |
| Covisint Connection and Administration                                                                                                    |
| Covisint Terms and Conditions for the use of the Chrysler Portal: Service for Chrysler Steps:                                                                                                    |
| Printer-friendly version                                                                                                    |
| COVISINT PORTAL SERVICE AGREEMENT                                                                                                    |
| This Covisint Portal Service Agreement is a legal agreement between you (in your capacity as an individual and as an agent for your company, institution or other entity) and Compuware Corporation.                                                                                                    |
| 1.0 DEFINITIONS.                                                                                                    |
| In this Covisint Portal Service Agreement ("Agreement"), the following terms have the respective meanings as assigned below:                                                                                                    |
| 1.1 "Content" means any content or other material a Sponsoring Member supplies, posts or otherwise makes available to Users via or through the Covisint Portal.                                                                                                    |
| 1.2 "Compuware" means Compuware Corporation, assignee to Covisint, L.L.C.                                                                                                    |
| 1.3 "Covisint" means Compuware Corporation, and the terms "Compuware" and "Covisint" are used interchangeably throughout the Agreement.                                                                                                    |
| 1.4 "Covisint Portal" or "Portal" means an on-line gateway hosted by Compuware, co-branded with the brands of Covisint and Sponsoring Member, which permits access by Users and Suppliers to (a) Proprietary Resources in accordance with password permissions designated by Sponsoring Member; and (b) Services in accordance with the terms of this Agreement.                                                                                                    |
| 1.5 "Sponsoring Member" means a Member who desires to make its Content available to a User community.                                                                                                    |
| 1.6 "User" means a person designated by Sponsoring Member to access Sponsoring Member's Content.                                                                                                    |
| 2.0 COVISINT PORTAL SERVICES.                                                                                                    |
| 2.1 General Description.<br>Covisint Portal Services ("Services") will allow Users to access Sponsoring Member's Content through an online gateway hosted by Compuware. A User's<br>access to Sponsoring Member's Content, as well as the particular Sponsoring Member's Content made available to User, will be subject to the discretion of the<br>Sponsoring Member.                                                                                                    |
| 3.0 USER OBLIGATIONS.                                                                                                    |
| 3.1 User Access to Services.<br>User is responsible for obtaining all services (including cost associated with accessing the internet), equipment and facilities required in connection with the<br>set-up, installation, use, maintenance and support of the Services.                                                                                                    |
| 3.2 Incorporated Documents.<br>User accepts the following terms and conditions set forth at http://www.covisint.com/enable. These include the following:<br>Covisint Exchange Rules [http://www.covisint.com/enable/exchange_rules.shtml], Covisint Export Controls Policy<br>[http://www.covisint.com/enable/export_control.shtml] and Privacy Policy [http://www.covisint.com/enable/privacy.shtml]. For the purposes of this Section<br>3.2 of the Agreement, the terms "User" and "Member" are interchangeable. |
| 3.3 No Third Party Beneficiary.<br>User is not a third party beneficiary of any agreement between Sponsoring Member and Compuware.<br>                                                                                                    |
| 4.0 COMPUWARE DISCLAIMERS.                                                                                                    |
| 4.1 No Warranty.<br>The Services are provided to User on an "as is" and "as available" and "with all faults" basis without representations or warranties of any kind, express or<br>implied and use of the Services is at the risk of User. Computer does not warrant that the Services, including without limitation any third-party software,                                                                                                    |
| 2 Done                                                                                                    |

Accept user agreement.

| 🗈 Covisint Connection and Administration - Microsoft Internet Explorer provided by Chrysler 📃 🔲 🔼 |                                                              |                            |                                                       |  |  |  |  |
|---------------------------------------------------------------------------------------------------|--------------------------------------------------------------|----------------------------|-------------------------------------------------------|--|--|--|--|
| File Edit View Favorites Iools Help 🦧                                                             |                                                              |                            |                                                       |  |  |  |  |
| 🔇 Back 🔹 💿 - 🖹 🗟 🏠 🔎 Search 🤺 Favorites 🕢 🔗 - 🌺 🔟 - 🛄 🖓                                           |                                                              |                            |                                                       |  |  |  |  |
| Agdress 🔄 https://us.register.covisint.com/CommonReg 💽 Go Links 👰 🗸                               |                                                              |                            |                                                       |  |  |  |  |
| Covisint Connection and                                                                           | Covisint Connection and Administration                       |                            |                                                       |  |  |  |  |
| review request and s                                                                              | review request and submit Steps:                             |                            |                                                       |  |  |  |  |
| Before your registration<br>return a specific step nu                                             | request is submitted, please make sure the information mber. | n below is correct. If you | need to make changes, simply use the 'back' button to |  |  |  |  |
| A request reason may b                                                                            | e entered at this time. Please enter any additional detai    | Is that may assist the ap  | oproving administrator in understanding your request. |  |  |  |  |
| request reason*                                                                                   |                                                              |                            |                                                       |  |  |  |  |
|                                                                                                   | <<br>×                                                       |                            |                                                       |  |  |  |  |
|                                                                                                   |                                                              |                            |                                                       |  |  |  |  |
| user information                                                                                  | EASDEASD                                                     | Organization Name:         | TEST CODE - DOX BORTAL AMIN                           |  |  |  |  |
| Deefiy                                                                                            | FASDFASD                                                     | Address 1                  | 800 Chrysler Drive                                    |  |  |  |  |
| First Name                                                                                        | facdfedf                                                     | Address 2                  |                                                       |  |  |  |  |
| Middle Name                                                                                       |                                                              | Address 3                  |                                                       |  |  |  |  |
| Last Name                                                                                         | afdsfasdfsd                                                  | City/Region                | Auburn Hills                                          |  |  |  |  |
| Job Title                                                                                         |                                                              | State/Province             | Mi                                                    |  |  |  |  |
| Phone Number                                                                                      | 2345235235                                                   | Postal Code                | 48326                                                 |  |  |  |  |
| mobile phone<br>number                                                                            |                                                              | Country                    | UNITED STATES                                         |  |  |  |  |
| Fax Number                                                                                        |                                                              | Time Zone                  | (GMT-05:00) Eastern Time (US & Canada)                |  |  |  |  |
| Email Address                                                                                     | afsdfsd@dfas.asdf                                            |                            |                                                       |  |  |  |  |
| Wireless Email<br>Address                                                                         |                                                              |                            |                                                       |  |  |  |  |
| Language<br>Preference                                                                            | English                                                      |                            |                                                       |  |  |  |  |
| services selected                                                                                 |                                                              |                            |                                                       |  |  |  |  |
| Partner Portals                                                                                   |                                                              |                            |                                                       |  |  |  |  |
| Chrysler Portal: Servic                                                                           | e for Chrysler                                               |                            |                                                       |  |  |  |  |
| - ACH Credit Payment                                                                              | t                                                            |                            |                                                       |  |  |  |  |
| submit registration < back                                                                        |                                                              |                            |                                                       |  |  |  |  |
| 2007 © Compuware Corporation. All Rights Reserved.<br>v5.06                                       |                                                              |                            |                                                       |  |  |  |  |
| Done                                                                                              |                                                              |                            |                                                       |  |  |  |  |

Submit registration